# **CPS instructions**

# **HOW TO COPY**

#### <u>Step 1:</u>

At the Printer Station, swipe your USEK ID card and select Copy

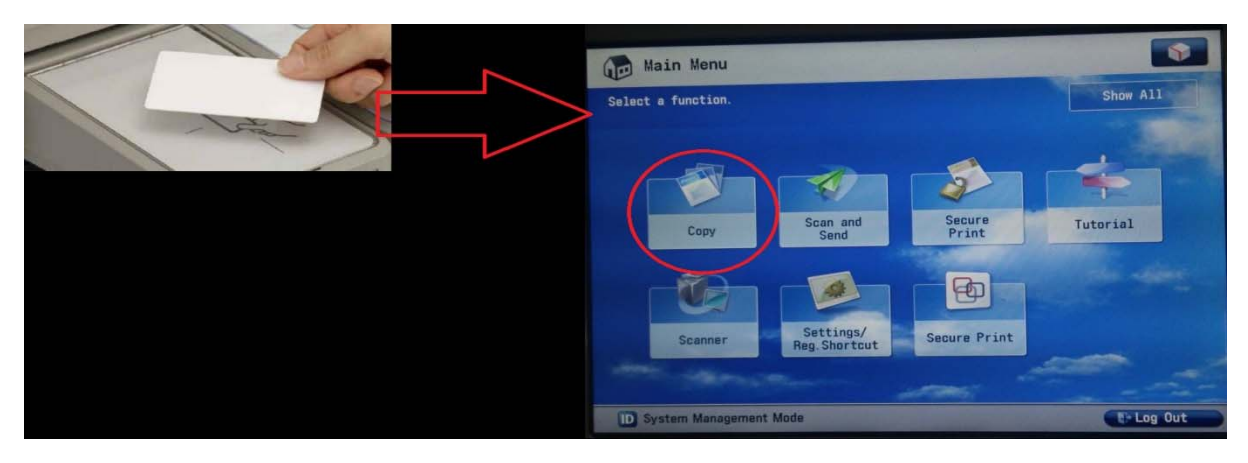

Note: First time you log in, enter your USEK username and password to activate your account

# <u>Step 2:</u>

Place your paper(s) in the feeder or on the glass and choose your options

| Сору                     |                   |              |       |                      |                      |  |
|--------------------------|-------------------|--------------|-------|----------------------|----------------------|--|
| Ready to copy            |                   |              |       |                      |                      |  |
|                          |                   |              |       | Check Settings       |                      |  |
| Black                    | 100 %             | Auto         | 1     |                      |                      |  |
| -                        | 1:1 Copy<br>Ratio | Select Paper |       | Previous<br>Settings | Favorite<br>Settings |  |
| Finishing                | 2-Sided           | Density      | Text, | /Photo<br>nal Type   |                      |  |
| Interrupt                |                   |              |       | Options              |                      |  |
| D System Management Mode |                   |              |       | E Log Out            |                      |  |

Step 3: Click the GO button:

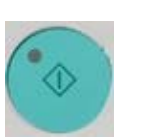

# **HOW TO PRINT**

## <u>Step 1:</u>

To print your document, select the following printer:

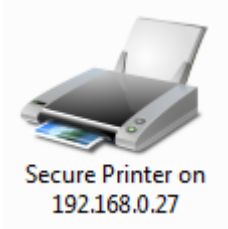

#### **Step 2:**

Swipe your USEK ID card at the Printer Station

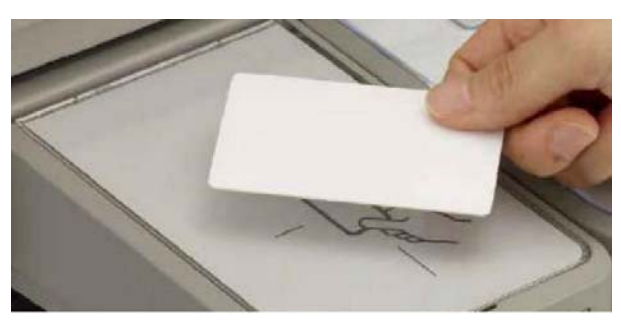

Note: First time you log in, enter your USEK username and password to activate your account

## <u>Step 3:</u>

To print your paper:

- Click on Secure Print
- Select your document
- Set your options
- Click on Print & Delete

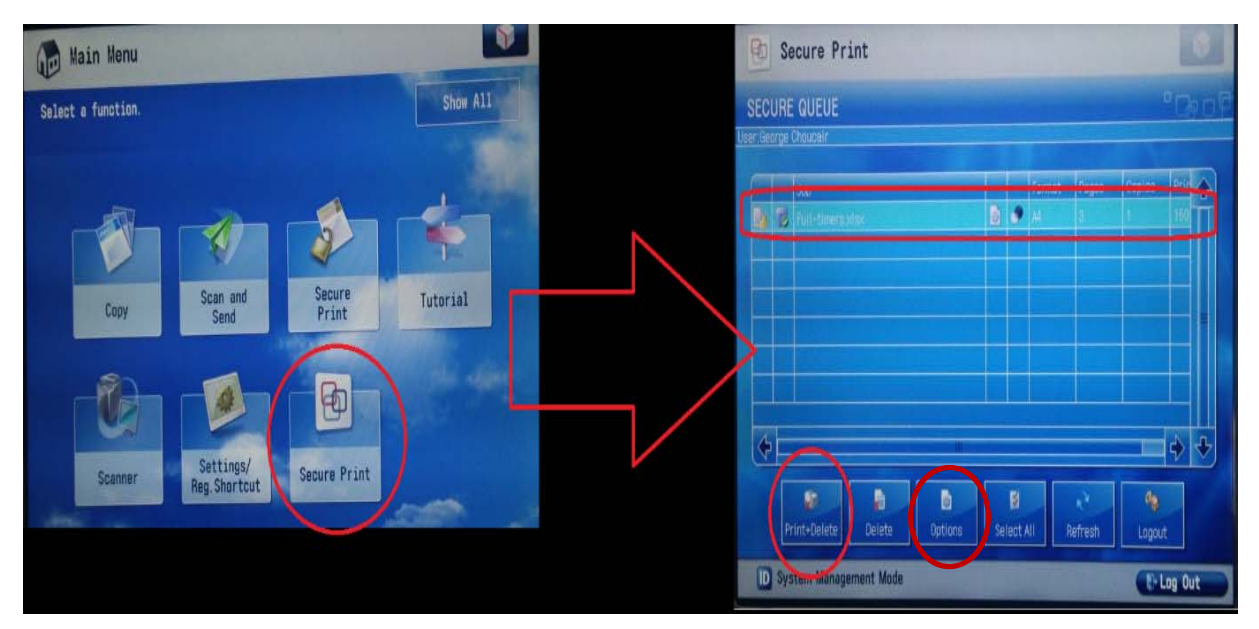

# HOW TO SCAN & SEND

## Step 1:

At the Printer Station, swipe your USEK ID card and select Scan and Send

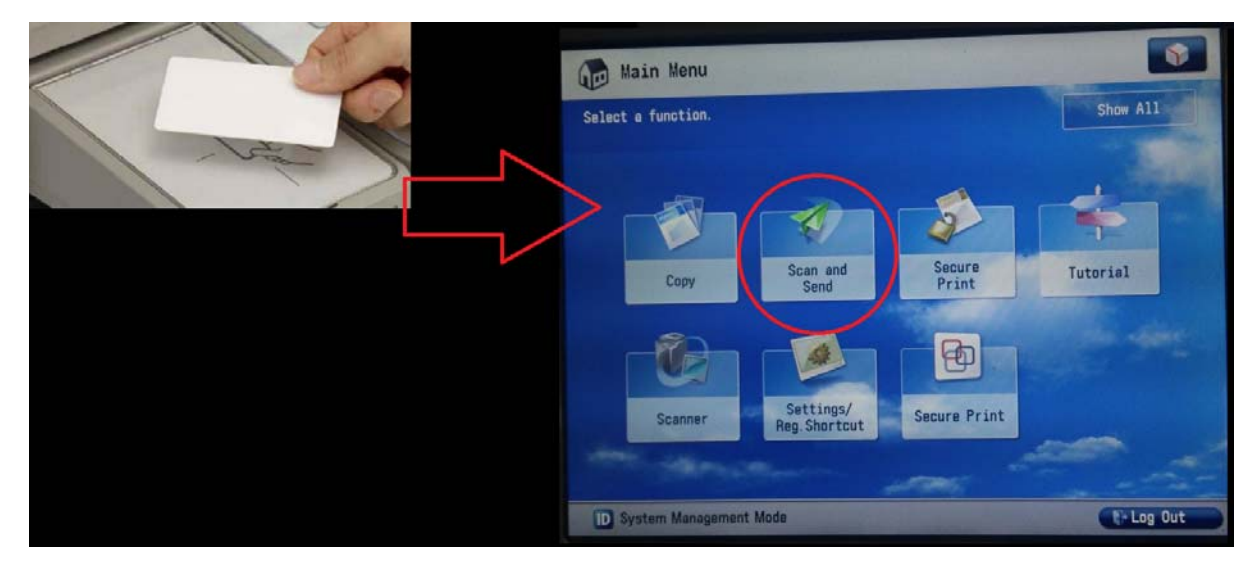

Note: First time you log in, enter your USEK username and password to activate your account

## <u>Step 2:</u>

Select Send to Myself; your USEK e-mail address will appear automatically.

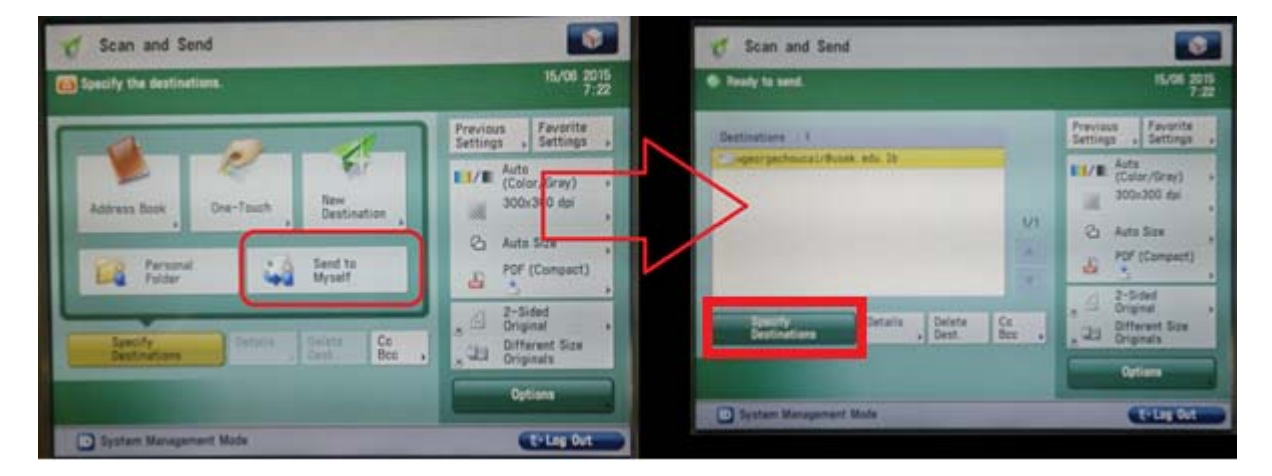

Note: You can change the e-mail address and type in any other address by clicking on Specify Destinations

#### <u>Step 3:</u>

- Place your papers in the feeder or on the glass
- Click on the GO button.

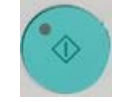

• You will receive an e-mail with a PDF file containing your scanned pages.